# GUÍA RÁPIDA DE AIG

# Portal TradEnable Solicitar un límite de nuevos compradores

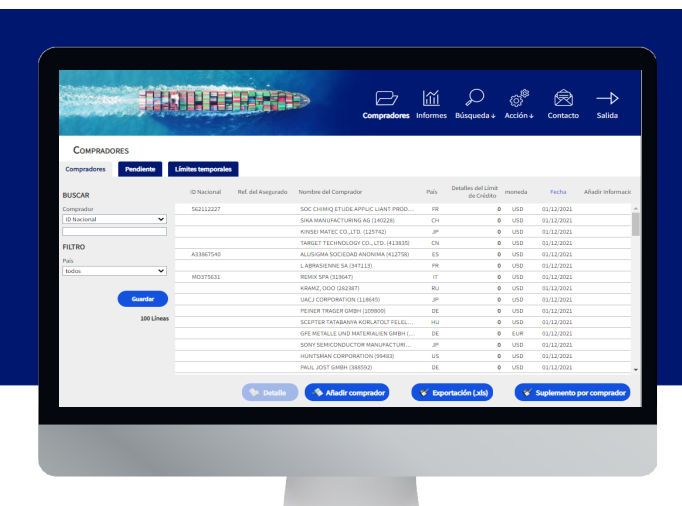

### Resumen

Como corredor o como cliente, puede buscar y solicitar un límite de nuevos compradores a través del portal del asegurado TradEnable.

Con TradEnable puede buscar un comprador utilizando la base de datos de Búsqueda de compradores para encontrar a la entidad correcta. Si el comprador no aparece en los resultados de la Búsqueda de compradores (p. ej., en el caso de una nueva empresa), puede añadirlo como comprador temporal pendiente de validación por parte de AIG.

## Buscar un nuevo comprador

El asegurado puede ver la cartera de límites de crédito actuales, así como las solicitudes de límites de crédito pendientes y los límites de crédito temporales. El asegurado puede acceder al archivo del comprador, gestionar la información relacionada con el comprador y consultar el historial de los límites de crédito y los datos de los límites de crédito actuales.

#### Añadir un comprador

#### BUSCAR

| País                  | ESPAÑA 🗸                |
|-----------------------|-------------------------|
| Número CIF/NIF        |                         |
| Nombre de la Sociedad |                         |
| Código postal         |                         |
| Ciudad                |                         |
| Número DUNS           |                         |
|                       |                         |
| Ordenar por           | Nombre de la Sociedad V |
| Con sucursales        | ASC DESCO               |
|                       | Guardar                 |

Existen dos formas de buscar un nuevo comprador:

- 1. Desde el Menú del icono Acción,
- 2. Seleccione la opción Añadir un comprador.
- 0
- 1. Acceda a la pestaña Cartera en el portal del Asegurado.
- 2. Haga clic en el botón **Añadir comprador** en la parte inferior de la cartera.
- Introduzca los DATOS DE BÚSQUEDA del comprador que desea añadir, asegurándose de que ha configurado correctamente el desplegable del País.
- 4. Configure los parámetros de **Ordenar por** (opcional).
- Si desea ver todas las filiales de un comprador en los resultados de la búsqueda, seleccione la casilla Con sucursales.
- 6. Haga clic en el botón **Guardar** para iniciar la búsqueda.

Búsqueda de compradores

## Añadir nuevo comprador

Después de realizar la búsqueda, aparecerá un listado de compradores en la sección **RESULTADOS DE LA BÚSQUEDA** en la misma pantalla.

| AÑADIR UN COM                                            | IPRADOR                                                                  |                                           |                    |
|----------------------------------------------------------|--------------------------------------------------------------------------|-------------------------------------------|--------------------|
| BUSCAR                                                   |                                                                          | RESULTADOS DE LA BÚSQUEDA                 |                    |
| País                                                     | ESPAÑA 👻                                                                 | ARIES COMPLEX AERONAUTICA SL (EXTINGUIDA) | 1                  |
| Número CIF/NIF                                           |                                                                          | Número CIF/NIF                            | -                  |
| Nombre de la Sociedad                                    | pries                                                                    | Dirección                                 |                    |
|                                                          |                                                                          | Cludad                                    | Ref. del Asegurado |
| Codigo postal                                            |                                                                          | Pais                                      | ? Guardar          |
| Ciudad                                                   | madrid                                                                   | Teléfono de contacto                      |                    |
| Número DUNS                                              |                                                                          | ARIES COMPLEX SA                          | \$                 |
|                                                          |                                                                          | Dirección                                 | Ref. del Asegurado |
|                                                          |                                                                          | Ciudad                                    | ? Guardar          |
| Ordenar por                                              | Nombre de la Sociedad 🗸                                                  | Pais                                      |                    |
|                                                          | ASC 💿 DESC 🔘                                                             |                                           |                    |
| Con sucursales                                           |                                                                          |                                           |                    |
|                                                          | Guardar<br>2 sociedades localizadas                                      |                                           |                    |
| Si no pudo encon<br>lista, haga clic<br>solicitud de ide | itrar su empresa en la<br>en <u>Aquí</u> para una<br>entificación manual |                                           |                    |

Resultados de la Búsqueda de compradores

Cuando la entidad es una sede central, aparecerá el icono de una casa a la derecha del nombre de la empresa.

Para añadir un comprador:

- 1. Introduzca su propia referencia en el campo de Referencia del comprador (opcional).
- 2. Si el comprador es un comprador potencial, marque la casilla **Potencial**.
- 3. Haga clic en el botón **Guardar**. Aparecerá la pestaña Identidad del comprador.
- 4. Haga clic en el botón Servicios.
- 5. Haga clic en el botón Límite de crédito.
- Consulte la guía sobre modificar el límite de crédito de un comprador para obtener más información sobre cómo solicitar un límite de crédito para este comprador.

#### **NOTA: SELECCIONE LA ENTIDAD CORRECTA**

## **Compradores temporales**

Si el comprador que ha buscado no aparece en los resultados de la búsqueda, puede crear un comprador temporal manualmente. Una vez que haya creado una solicitud de comprador temporal, un suscriptor de AIG intentará identificar la entidad y convertirlo en un comprador permanente en TradEnable.

Si el suscriptor logra identificar al comprador, la solicitud será validada siguiendo el flujo de trabajo habitual. Si no resulta posible encontrar la empresa, la solicitud se cancelará.

Si no pudo encontrar su empresa en la lista, haga clic en <u>Aquí</u> para una solicitud de identificación manual

Hipervínculo para añadir un comprador temporal

Para crear un comprador temporal:

- 1. Permanezca en la página de resultados de la búsqueda.
- Haga clic en el hipervínculo de <u>Aquí</u> que se encuentra debajo de los filtros de búsqueda, a la izquierda de la pantalla. El formulario de **IDENTIFICACIÓN MANUAL** aparecerá en la misma pantalla.
- 3. Introduzca toda la información disponible sobre el comprador.
- 4. Asegúrese de que ha seleccionado el **país** correcto.
- Incluya cualquier comentario relacionado con el comprador (p. ej., "nueva empresa").
- 6. Adjunte cualquier archivo que sea relevante como prueba de la solicitud.
- 7. Haga clic en el botón **Enviar**.
- 8. Haga clic en el botón Servicios.
- 9. Haga clic en el botón Límite de crédito.
- Consulte la guía sobre modificar el límite de crédito de un comprador para obtener más información sobre cómo solicitar un límite de crédito para este comprador.

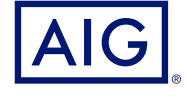

American International Group, Inc. (AIG) es una compañía de seguros líder en el mundo. Con 100 años de experiencia, las compañías que integran AIG ofrecen hoy en día una amplia gama de seguros de daños materiales, responsabilidad civil, y vida, productos aseguradores para la jubilación y otros servicios financieros a clientes en aproximadamente 80 países y jurisdicciones. Las distintas propuestas incluyen productos y servicios que ayudan a las empresas y a las personas a proteger sus activos, gestionar los riesgos y proporcionar seguridad en la jubilación. Las acciones ordinarias de AIG cotizan en la Bolsa de Nueva York. Podrá encontrar más información sobre AIG en www.aig.com y www.aig.com/ strategyupdate | YouTube: www.ubube.com/aig | Twitter: @AIGinsurance | LinkedIn: www.linkedin.com/company/aig. AIG es el nombre comercial de American International Group, Inc. para las operaciones internacionales de seguros de daños materiales, responsabilidad civil, vida, pensiones y seguros generales. Para más información, visite, por favor nuestra página web en www.aig.com. Todos los productos y servicios están registrados o son prestados por sucursales o filiales de American International Group, Inc. Cabe la posibilidad de que los productos o servicios no estén disponibles en todos los países y la cobertura esté sujeta al idioma (texto) original de la póliza. Los productos y servicios no asegurados podrán ser suministrados por terceros independientes. AIG Europe S.A., es una compañía aseguradora con número R.C.S. de Luxemburgo B 218806. AIG Europe S.A., tene su sede central en el número 35 D de Avenue John F. Kennedy, L-1855, Luxemburgo. AIG Europe S.A. Sucursal en España tiene su domicilio en Paseo de la Castellana 216, 28046, Madrid. La Sucursal está debidamente inscrita en el Registro Mercantil de Madrid, en el Tomo 37770, Folio 48, Sección 8, Hoja M-672859, Inscripción 1. Titular del Número de Identificación Fiscal W0186206I. Tel: (+34) 9156 77400.